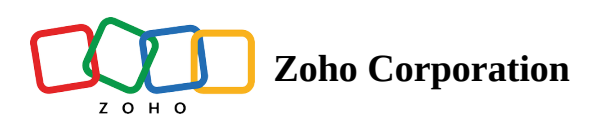

# **Invite Technician**

During an ongoing remote session, a technician can collaborate or get help troubleshooting complex issues by inviting an external or internal technician using the **Invite Technician** feature.

# **Internal Technician**

An internal technician is a technician or user who is already a part of Zoho Assist organization, to which the technician belongs to.

## How to add an internal technician as a secondary technician

1. An Internal technician (who belongs to the same department) can join the ongoing remote session by clicking the **IN SESSION** button corresponding to the session.

| 🖒 Assist         | Remote Support | Unattended Access                 | Meeting A                | AR Assistance Reports                                |                    |                          |  | ۵      | My Departmer | nt -   🗀 | <u> </u> | r |  |
|------------------|----------------|-----------------------------------|--------------------------|------------------------------------------------------|--------------------|--------------------------|--|--------|--------------|----------|----------|---|--|
| Home             |                |                                   | A                        | O Share Musica                                       |                    |                          |  |        |              |          |          |   |  |
| Service<br>Queue |                |                                   | To access your           | r remote customer's screen for troubleshoo           | oting.             |                          |  |        |              |          |          |   |  |
| Contacts         |                | Customer email address (optional) |                          |                                                      | STAR               | START NOW SCHEDULE       |  |        |              |          |          |   |  |
|                  |                |                                   |                          |                                                      |                    |                          |  |        |              |          |          |   |  |
|                  |                |                                   |                          |                                                      | Sessions History   | Favorites                |  |        |              |          |          |   |  |
|                  |                |                                   | Date & Time              | Topic                                                | Session Type       | Customer                 |  |        |              |          |          |   |  |
|                  |                |                                   | 02:16 PM<br>Jan 24, 2024 | On Demand Remote Support #44                         | 682 Remote Support | Erica<br>Joined          |  | IN SES | SION         |          |          |   |  |
|                  |                |                                   | 04:12 PM<br>Jan 24, 2024 | On Demand Remote Support #44<br>亞 malcolm@zylker.com | 682 Remote Support | Smith<br>Yet to start    |  | STA    | RT           |          |          |   |  |
|                  |                |                                   | 07:35 PM<br>Jan 24, 2024 | On Demand Remote Support #44<br>亞 malcolm@zylker.com | 682 Remote Support | Benjamin<br>Yet to start |  | STAI   | RT           |          |          |   |  |
|                  |                |                                   |                          |                                                      |                    |                          |  |        |              |          |          |   |  |
|                  |                |                                   |                          |                                                      |                    |                          |  |        |              |          |          |   |  |
|                  |                |                                   |                          |                                                      |                    |                          |  |        |              |          |          |   |  |
|                  |                |                                   |                          |                                                      |                    |                          |  |        |              |          |          |   |  |
|                  |                |                                   |                          |                                                      |                    |                          |  |        |              |          |          |   |  |
| Þ                |                |                                   |                          |                                                      |                    |                          |  |        |              |          |          |   |  |

## How to invite an internal technician

1. To invite an internal technician from within the active session, the primary technician can click on **SESSION** and select **Invite Technician**.

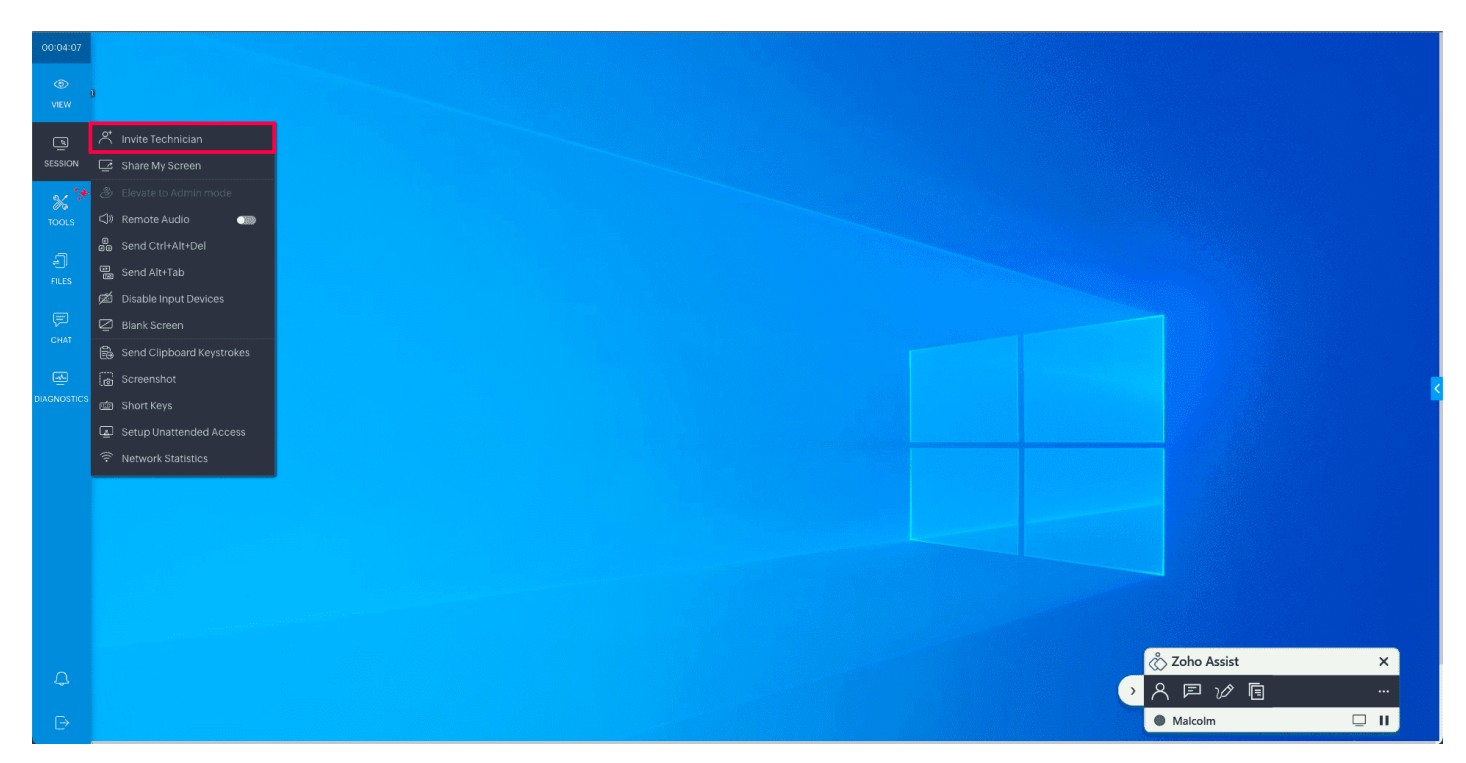

2. Choose **Internal**, enter the internal technician's email address, and click **Invite**. You can also choose to copy and share the link to the technician to join the session.

|             | Invite Technician $\qquad \qquad \qquad \qquad \qquad \qquad \qquad \qquad \qquad \qquad \qquad \qquad \qquad \qquad \qquad \qquad \qquad \qquad \qquad$                                                                          |               |
|-------------|----------------------------------------------------------------------------------------------------|---------------|
| Recycle Bin | Internal External                                                                                                    |               |
|             | Invite a technician from your Assist organization to join this session. Technician's Email Address jonathan@zylker.com or Share this link with your another technician to join https://assisturs.localzoho.com/technicianJoin?x-c |               |
|             |                                                                                                    |               |
|             |                                                                                                    |               |
|             |                                                                                                    |               |
|             |                                                                                                    |               |
|             |                                                                                                    |               |
|             |                                                                                                    | A Zobo Assist |
|             |                                                                                                    |               |
|             |                                                                                                    | Malcolm       |

3. An invitation link will be sent via email to the internal technician.

#### 4. The internal technician can join the session by clicking **JOIN SESSION** in the email.

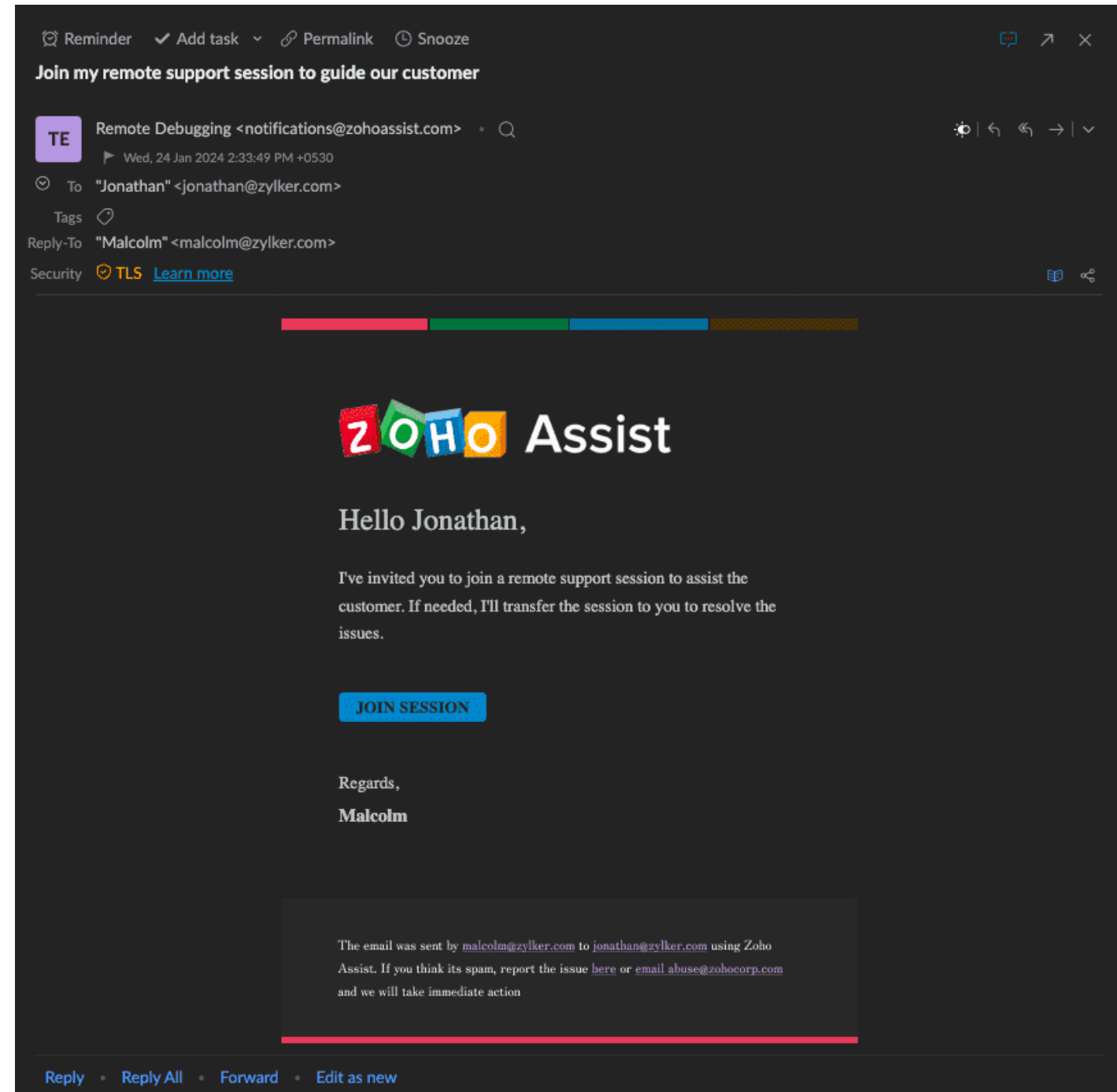

## **External Technician**

An external technician is a user or technician who is not a part of your Zoho Assist organization account. He or she can join a session once using the invite link sent by the primary technician.

#### How to invite an external technician

1. During an active remote session, click on **SESSION** in the sidebar and select **Invite Technician**.

2. Choose **External**, enter the external technician's email address, and click **Invite**.

| Raeyste tiln | Invite Technician × Internal External Invite a technician outside your Assist organization to join this session. Technician's Email Address frida@zylker.com |               |       |
|--------------|----------------------------------------------------------------------------------------------------|---------------|-------|
| >            |                                                                                                    |               |       |
|              |                                                                                                    |               |       |
|              |                                                                                                    | 2 Zoho Assist | ×<br> |

- 3. An invitation link will be sent via email to the external technician.
- 4. The external technician can join the session by clicking **JOIN SESSION** in the email.
- Note: If the primary technician leaves the session, the internal/external tech can still continue the session while retaining access to the same permissions as the primary technician.